## DateSelection.guru

## Resumen de las ventas de los afiliados

Cómo ver tus ventas y comisiones de afiliado

- **1.)** Inicie sesión en la aplicación DateSelection Enlace: https://www.dateselection.guru/online-software-login/
- 2.) En la parte superior pulsa en el menú ( 🔽 ) y luego en "AFILIADO / El filial"

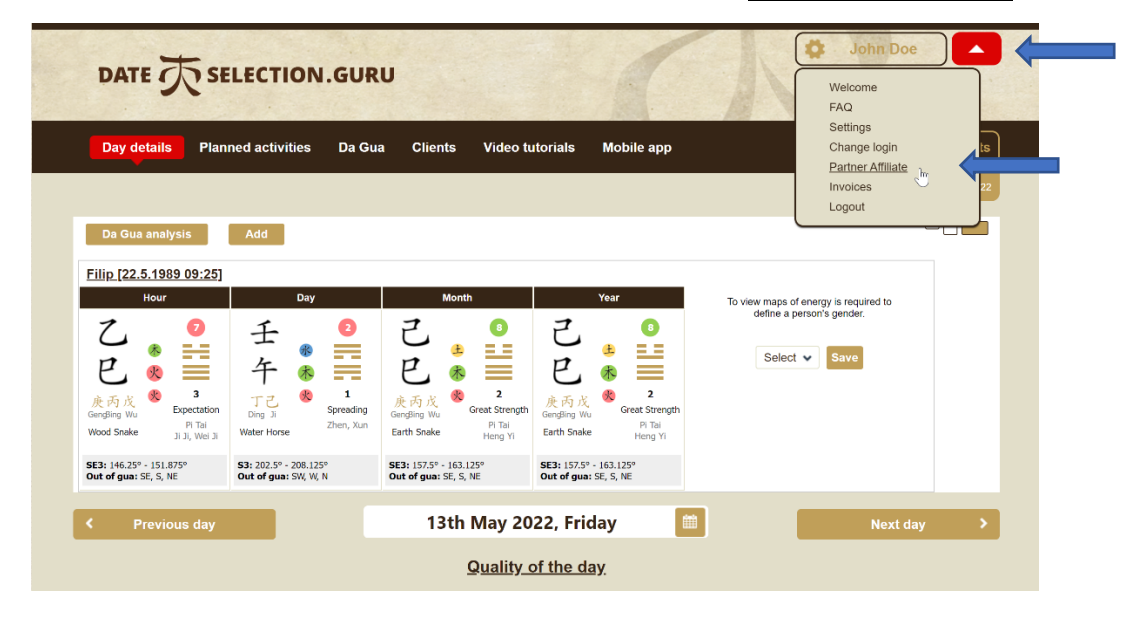

3.) Desplácese hacia abajo para ver su resumen de ventas

| mbor of olioko on you          | ur LIDL referral link | 420                   |               |        |            |            |                         |
|--------------------------------|-----------------------|-----------------------|---------------|--------|------------|------------|-------------------------|
| mber of clicks on you          | IT UKL referral link  | : 439                 |               |        |            |            |                         |
|                                |                       |                       |               |        |            |            |                         |
| a table shows the li           | st of your commi      | ecione and thoir stat | 116           |        |            |            |                         |
| e table shows the li<br>E-mail | st of your commis     | SSIONS and their stat | Date of order | Amount | Percentage | Commission | Commission payment date |